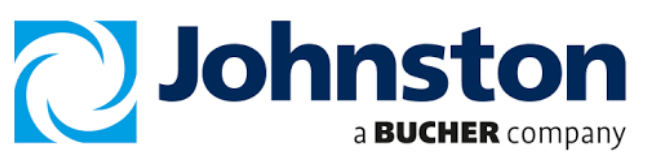

## Data Capture download procedure as follows:

1.) Turn Ignition ON

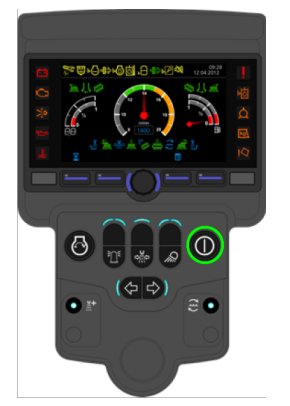

4.) Insert Johnston USB stick into port.

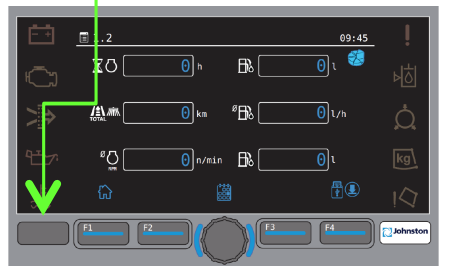

7.) <u>Wait</u> for Green Tick to apprear Then Press F1

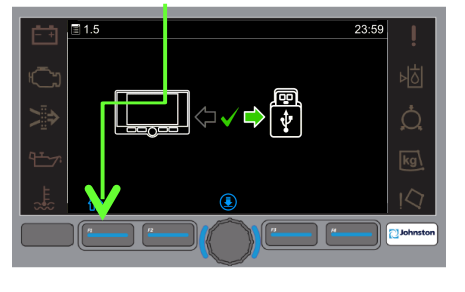

2.) Press button F1

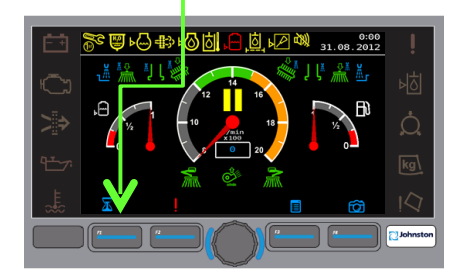

## 5.) Push F4

## 

8.) Push F3 Button

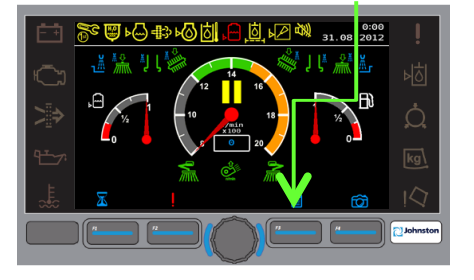

3.) Highlight Option 2 Push the rotary button

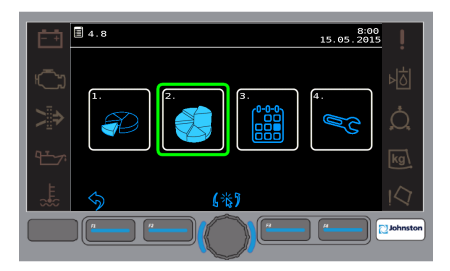

6.) Push Rotary Button

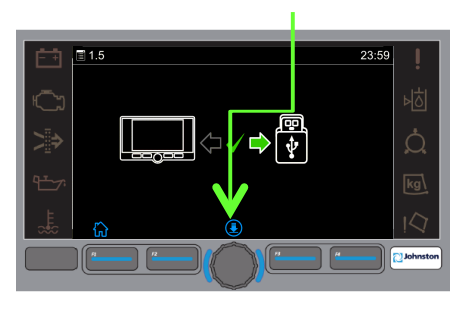

9.) Scroll to Menu 11

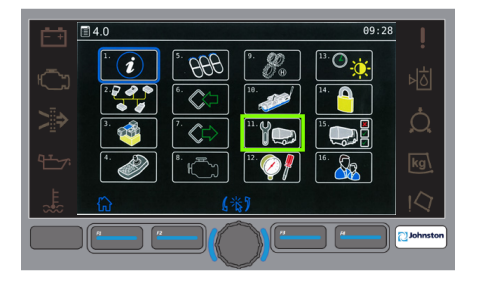

10.) Select Option 4

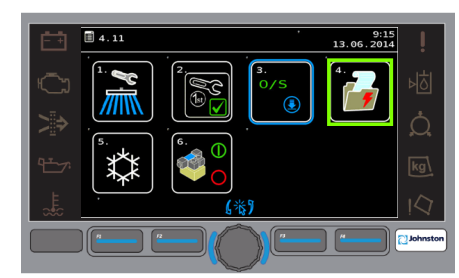

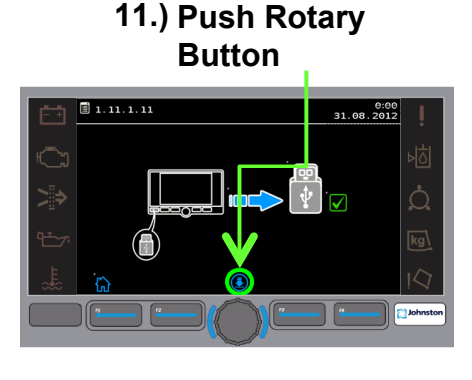

Send to your Service Manager for processing

12.) <u>Wait</u> for Green Tick to apprear

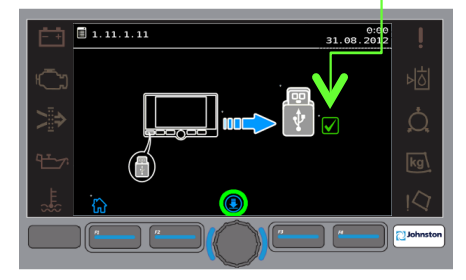